### DataTurkey

Designed and developed by Turkish data scientists and software engineers, DataTurkey is the single access point application and integrated data warehouse of Turkish economic, sectoral, social and demographic panorama.

For researchers, data may sometimes be difficult and time-consuming complex processes. DataTurkey is designed in order to be an effective solution to some persistent challenges of local data eco-system such as institutional fragmentation, limited accessibility, lower statistical quality and administrative inefficiency.

Being regularly updated DataTurkey consolidates and reconfigures data from 19 different institutional sources. It enables researchers to manage and manipulate data, create dynamic and static queries, articulate time series or panel data tables, depict responsive graphics, download data and graphs in desired formats and deep dive into metadata.

### Institutions in database coverage are as follows:

- Turkish Statistical Agency (TÜİK)
- Turkish Central Bank (TCMB)
- Ministry of Treasury and Finance (Directorate Generals of Treasury and Accounting)
- Strategy and Budget Office, Banking Supervision and Regulatory Agency (BDDK)
- Capital Markets Board (SPK)
- Turkish Banking Association (TBB)
- Interbank Card Center (BKM)
- Insurance Association of Turkey
- Turkish Electricity Transmission Company (TEİAŞ)
- Turkish Patent Institute
- ➢ Higher Education Board (YÖK)
- Automotive Manufacturers' Association
- White Goods Manufacturers' Association
- Turkish Cement Manufacturers' Association
- Turkish Ready Mixed Concrete Association
- Turkish Steel Producers Association
- Turkish Federation of Shopping Centers and Retailers

### DATATURKEY KULLANIM KILAVUZU

DataTurkey, ekonomik, sektörel ve sosyal verileri tek bir çatı altında toplayan, ülkemizin ilk veri ambarıdır. DataTurkey kapsamında 19 kurum ver kuruluşun verilerine aynı anda ulaşabilir, statik ve dinamik raporlama yapabilir, metaverileri inceleyebilir, seçtiğiniz tabloları grafiklere yansıtabilir, verileri ve grafikleri istediğiniz formatta indirebilir ve kullanabilirsiniz.

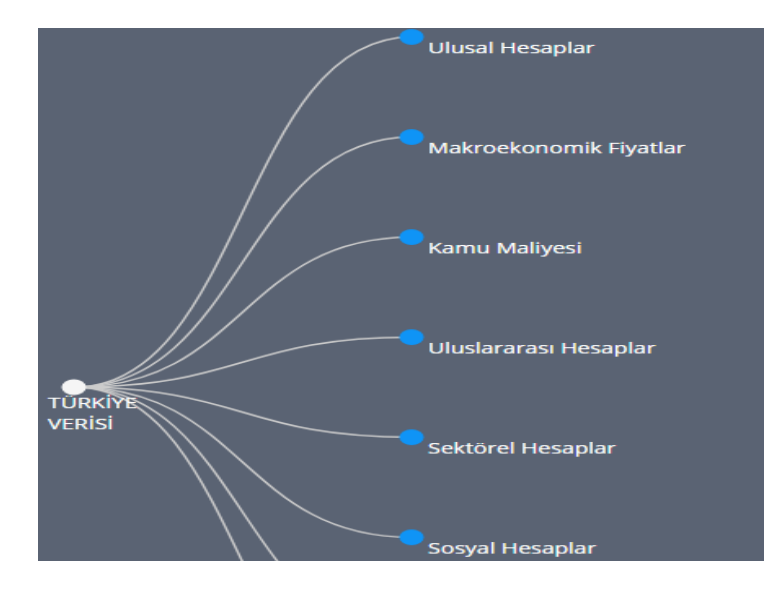

### Veri Ağacıyla göstergeler ve klasörler arasında kaybolmaya son

Veri Ağacı kullanıcıların istatistiklerin sıkıcı dünyasında rahat bir şekilde dolaşmalarını, istedikleri veriye rahatça ulaşmalarını sağlıyor. Kullanıcı tecrübesine göre en çok başvurulan veriler hemen elinizin altında.

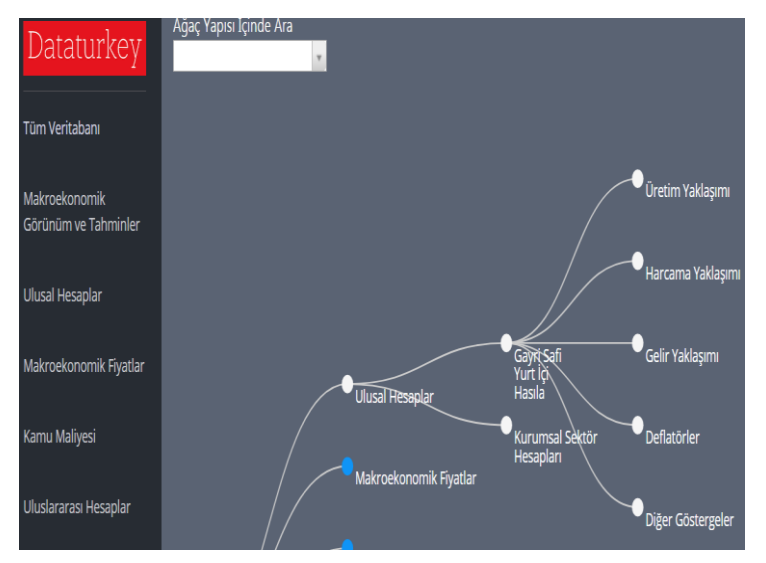

### Dilerseniz tüm Veri Ağacına dilerseniz dallarına odaklanın

Ekranın solundaki siyah panelde yer alan bağlantılara tıklayarak yalnızca ilgilendiğiniz alandaki veri setlerinin görüntülenmesini sağlayabilirsiniz. İstediğiniz daldaki veriyi derinlemesine inceleyin.

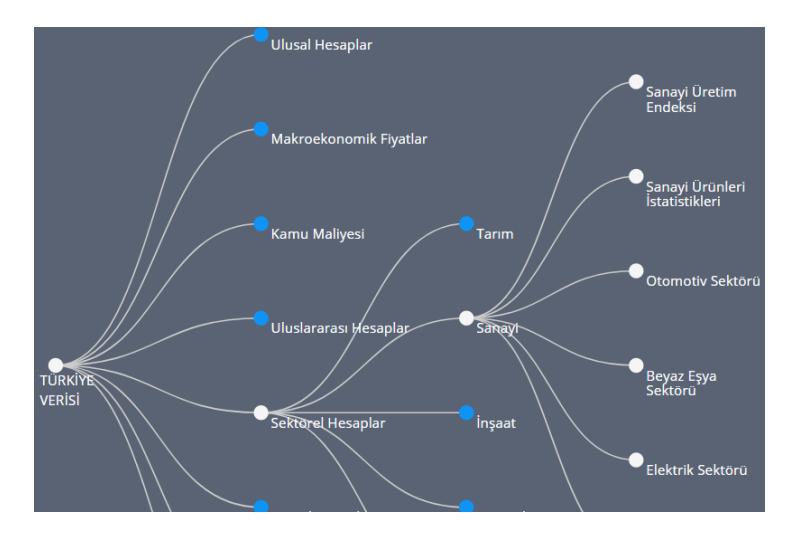

### Veri Ağacının sonundaki yapraklara tıklayarak Veri Küpünüzü çağırın

Veri Ağacının sonundaki yapraklar veri küplerinizdir. Durağan bir tabloya bakmıyorsunuz, veri küpünüzü arzu ettiğiniz şekilde çevirerek istediğiniz tabloya kolayca ulaşabilirsiniz.

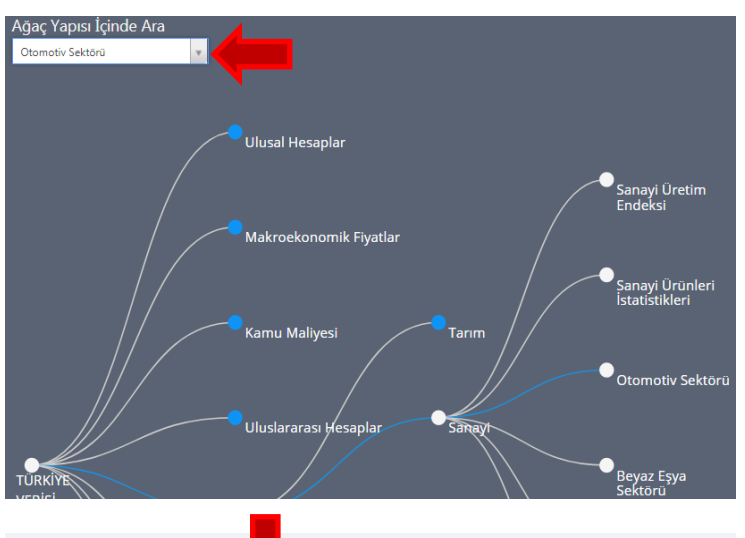

#### Bin TL FRFKANS Villik Ceyreklik 60,879.20 994,782,858.40 Uygula İptal 7 107 38 74,451,345.35 「arım Madencilik ve taşocakçılığı 8,664,515.15 10,824,975.37 162,031,747.80 148.131.166.30 malat sanayii 10 2/2 501 21 13 260 232 35

# Ekranın sol köşesindeki Ağaç Yapısı İçinde Ara sekmesiyle bulmak istediğiniz Veri Küpüne ulaşın

Konumunu bulmakta zorlandığınız tablolar için arama kutusunu kullanabilirsiniz.

# Kutuları Veri Küpünü çevirmek için kullanın

"+" işaretine tıkladığınızda açılan listede yer alan elemanlardan seçim yaparak veri içeriğini değiştirebilir, filtrelemeler yapabilirsiniz.

Bazı kutulardaki listelerde birden çok seçim yapmak mümkünken, bazılarında ise yalnızca tek bir seçim yapılabilmektedir.

Kutuların bu özelliği, ilgili verinin anlamı ve kullanıcıların ihtiyaçları göz önüne alınarak

tasarlanmıştır. Kutunun içinde "Çoklu Seçilebilir" ifadesi yer alıyorsa, o kutuda birden fazla eleman seçilebilmektedir. Çoklu seçimin mümkün olmadığı kutularda ise, hali hazırda seçili olan elemanın adı kutunun içerisinde görünmektedir.

| FREKANS NOMINAL-REEL Yıllık                    | EKANS NOMINAL-REEL BİRİM<br>Yıllık + Nominal + Bin TL + |                |      |  |  |  |
|------------------------------------------------|---------------------------------------------------------|----------------|------|--|--|--|
| AÇIKLAMA<br>Çoklu Seçilebilir +                | 2007                                                    | 2008           |      |  |  |  |
| Gayrisafi yurtiçi hasıla (Piyasa fiyatlarıyla) | 880,460,879.20                                          | 994,782,858.40 | 999  |  |  |  |
| Tarım, balıkçılık ve ormancılık                | 66,197,107.38                                           | 74,451,345.35  | 81,: |  |  |  |
| Madencilik ve taşocakçılığı                    | 8,664,515.15                                            | 10,824,975.37  | 11,  |  |  |  |
| İmalat sanavii                                 | 148,131,166.30                                          | 162,031,747.80 | 151, |  |  |  |

| nış 🔶            | · · · · · · · · · · · · · · · · · · · |                  |                  |                  |                  |      |  |  |
|------------------|---------------------------------------|------------------|------------------|------------------|------------------|------|--|--|
| 2010             | 2011                                  | 2012             | 2013             | 2014             | 2015             |      |  |  |
| 1,160,013,978.00 | 1,394,477,166.00                      | 1,569,672,115.00 | 1,809,713,087.00 | 2,044,465,876.00 | 2,338,647,494.00 | 2,60 |  |  |
| 104,703,634.70   | 114,838,168.80                        | 121,692,892.50   | 121,709,079.40   | 134,724,744.80   | 161,447,917.20   | 161  |  |  |
| 12,593,602.53    | 15,653,909.59                         | 17,117,464.40    | 19,419,988.45    | 19,409,823.73    | 19,255,080.17    | 21,  |  |  |
| 175,176,723.40   | 229,817,774.20                        | 249,250,916.00   | 293,884,254.20   | 343,304,827.80   | 390,796,400.50   | 432  |  |  |
| 17,892,303.44    | 17,733,195.13                         | 21,084,782.84    | 24,995,986.87    | 28,276,860.65    | 29,855,122.10    | 33,  |  |  |
| 9,019,930.52     | 12,392,454.59                         | 15,379,858.53    | 17,011,964.58    | 19,794,502.31    | 22,057,146.72    | 23,  |  |  |

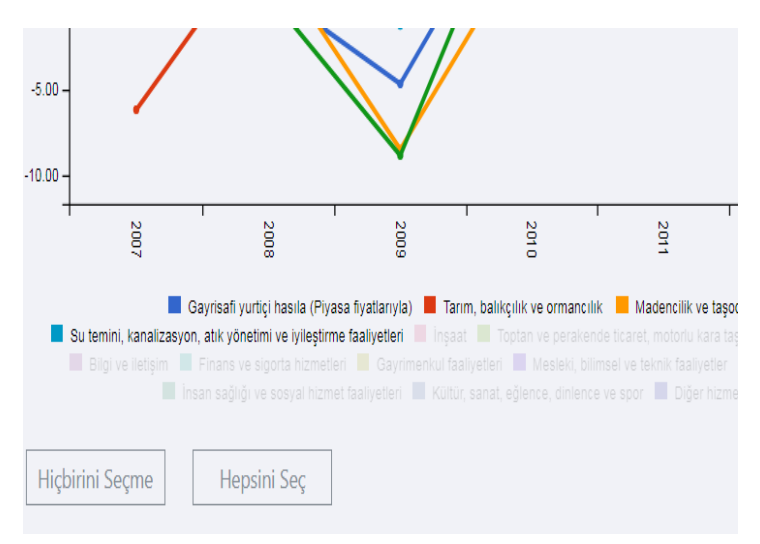

# Sürükle bırak özelliği sayesinde Veri Küpünü hızlı bir şekilde çevirin

Hareketli kutuları, tablonun satırı veya sütunundaki diğer bir kutunun üzerine sürükleyip bırakarak veriyi istediğiniz niteliğiyle görüntüleyin.

Kutuyu çevreleyen beyaz çizgi, o kutunun sürüklenebilir (hareketli), gri çizgi ise kutunun sürüklenemez (hareketsiz) olduğunu gösterir.

# Veriyi görüntüleyin, cihazınıza indirin ve hemen kullanmaya başlayın

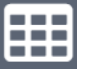

Grafik ekranından, tablo ekranına geçişi sağlar.

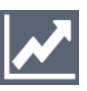

Tablo ekranından, grafik ekranına geçişi sağlar.

Veriyi, Excel formatında indirmeyi sağlar.

# Grafikleri ihtiyacınıza göre oluşturun ve cihazınıza indirin, paylaşın

Grafiğin altında yer alan etiketlere tıklayarak istediğiniz değişkenleri grafikten çıkarabilir veya tekrar tıklayarak grafikte görünmelerini sağlayabilirsiniz.

Teker teker seçim yapmak yerine, grafik ekranının sol alt köşesinde yer alan "Hiçbirini Seçme" ve "Hepsini Seç" butonlarını kullanarak

da kolaylıkla grafiğinizi oluşturabilirsiniz.

Grafik ekranının sağ alt köşesinde yer alan "Resim Olarak İndir" butonuna tıklayarak grafiği cihazınıza resim formatında kaydedebilir veya paylaşabilirsiniz.